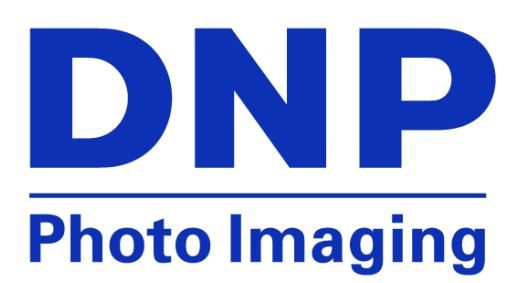

# DS Printers (DS40/DS80/RX1) Enabling 2-Inch Cuts on Mac

PN: DOC-T-DS-2X6-CUTS-MAC Version: 01

© 2014. DNP Imagingcomm America Corp. All rights reserved.

#### **Overview**

The 2-inch cut feature on the DS40 and RX1 will cut a 4x6 print into two 2x6 prints. This is typically used in photobooth applications. Enabling 2 inch cuts on a Mac requires the use of CUPS, or *Common UNIX Printer Service*. CUPS is a web-based application that simplifies printer management interface. CUPS is part of OS X.

### **Enabling CUPS**

- 1. Open Terminal.
  - a. Click Go on the Finder menu.
  - b. Click Utilities.
  - c. Select Terminal.

|                                                                                                    | Finder | File | Edit | View | Go Window Help                                                                                                    | -                                                                                                    |                                                                                                    | and the second strend the                                                                                                    | ß           | 0                | <b>C</b> |  |
|----------------------------------------------------------------------------------------------------|--------|------|------|------|----------------------------------------------------------------------------------------------------|----------------------------------------------------------------------------------------------------|----------------------------------------------------------------------------------------------------|----------------------------------------------------------------------------------------------------|-------------|------------------|----------|--|
| Ser and a series of the series of the series |        |      |      |      | Back<br>Forward<br>Enclosing Folder                                                                                                    | ೫[<br>೫]<br><b>೫†</b>                                                                                                    | 11/199                                                                                                    |                                                                                                    |             |                  |          |  |
|                                                                                                    |        |      |      |      | <ul> <li>All My Files</li> <li>Documents</li> <li>Desktop</li> <li>Downloads</li> <li>Home</li> <li>Computer</li> <li>AirDrop</li> <li>Network</li> <li>Applications</li> <li>Utilities</li> <li>Recent Folders</li> <li>Go to Folder</li> <li>Connect to Server</li> </ul> | 쇼 왔 F<br>쇼 왔 O<br>쇼 왔 D<br>\\ \\ \\ \\ \\ \\ \\<br>쇼 왔 C<br>쇼 왔 C<br>쇼 왔 C<br>쇼 왔 C<br>쇼 왔 K<br>쇼 왔 C<br>☆ 왔 C<br>☆ 왔 K<br>☆ 왔 C<br>☆ 왔 K<br>☆ 왔 C<br>☆ 왔 C<br>☆ 왔 C<br>☆ 왔 C<br>☆ 왔 C<br>☆ 왔 C<br>☆ 왔 C<br>☆ 왔 C<br>☆ ※ C<br>☆ ※ C<br>☆ ※ C<br>☆ ※ C<br>☆ ※ C<br>☆ ※ C<br>☆ ※ C<br>☆ ※ C<br>☆ ※ C<br>☆ ※ C<br>☆ ※ C<br>☆ ※ C<br>☆ ※ C<br>☆ ※ C<br>☆ ※ C<br>☆ ※ C<br>☆ ※ K<br>☆ ※ C<br>☆ ※ S<br>★ ※ S<br>☆ ※ S<br>☆ ※ S<br>※ S | A li My Files     AirDrop     AirDrop     ArDplications     Desktop     Documents     Downloads     Movies     Movies     Movies     Music     Pictures     Creative Clou  DEVICES     Remote Disc SHARED TAGS | View Arrange By Action Share Name Activity Monitor Adobe Application Manage Adobe Creative Cloud Adobe Installers Adobe Installers Adobe Installers Adobe Installers Adobe Creative Cloud Adobe Creative Cloud Adobe Creative Cloud Between Cloud Composition Composition Boot Camp Assistant Composition Console ColorSync Utility Console ColorSync Utility Console ColorSync Utility Console ColorSync Utility Console Console Cons | 😥 ( Edit Ta | Utilitie<br>logs | :5       |  |

- 2. Type the following: cupsctl WebInterface=yes
- 3. Press ENTER.

| 00              | 👚 dnptech — bash — 80×24           |
|-----------------|------------------------------------|
| Last login: Thu | Oct 2 12:30:26 on console          |
| dnptechs-mini:~ | dnptech\$ cupsctl WebInterface=yes |
| dnptechs-mini:~ | dnptech\$                          |

4. Close **Terminal** by clicking the red **Close** button in the upper left on the title bar.

# **Enabling 2 Inch Cuts**

- 1. Open Safari.
- 2. Type <a href="http://127.0.0.1:631/printers">http://127.0.0.1:631/printers</a>

to open CUPS. The list of current installed printers will be displayed.

- 3. Click on the **DSRX1**.
- 4. Click the drop-down menu for Administration and select Set Default Options.

| 00                                                                                                    |                   |                           | Dai_Nippon_Pri    | nting_DS_RX1 - CUPS   | 1.7.0           |             | R <sub>M</sub>  |  |  |  |
|----------------------------------------------------------------------------------------------------|-------------------|---------------------------|-------------------|-----------------------|-----------------|-------------|-----------------|--|--|--|
|                                                                                                    | E + C 1           |                           | Nippon_Printing_D | S_RX1                 |                 |             | C Reader        |  |  |  |
|                                                                                                    | Apple iCloud      | Facebook Twitter Wikip    | edia Yahoo! N     | ews 🔻 Popular 🔻       |                 |             | +               |  |  |  |
| 0                                                                                                    | Home              | Administration            | Classes           | Online Help           | Jobs            | Printers    | Q * Search Help |  |  |  |
|                                                                                                    |                   |                           |                   |                       |                 |             |                 |  |  |  |
|                                                                                                    | Dai_Nipp          | on_Printing_C             | OS_RX1 (I         | dle, Accept           | ing Job         | os, Not Sh  | nared,          |  |  |  |
| 2                                                                                                    | erver De          | eraurt)                   |                   |                       |                 |             |                 |  |  |  |
|                                                                                                    | Maintenance       | Administration            | •                 |                       |                 |             |                 |  |  |  |
| C                                                                                                    | Description:      | DNP DS-RX1                |                   |                       |                 |             |                 |  |  |  |
|                                                                                                    | Location:         | DNPTECH's Mac mini        |                   |                       |                 |             |                 |  |  |  |
|                                                                                                    | Driver:           | Dai Nippon Printing D     | S-RX1, 5.0.69     | 9 (CUPS) (color, 2-   | sided print     | ting)       |                 |  |  |  |
| Connection: usb://Dai%20Nippon%20Printing/DS-RX1?location=1a120000<br>Defaults: iob-sheets=none, none media=om 300dnp6x4 156.13x104.99mm sides=one-sided |                   |                           |                   |                       |                 |             | no sidod        |  |  |  |
|                                                                                                    | Defaults: J       | ob-sneets=none, nor       | ne media=om       | _300anp6x4_136        | .13X104.9       | 9mm sides=0 | ne-sided        |  |  |  |
| Jobs                                                                                                    |                   |                           |                   |                       |                 |             |                 |  |  |  |
| Search in Dai_Nippon_Printing_DS_RX1: Q- Search                                                                                                    |                   |                           | ch Clear          |                       |                 |             |                 |  |  |  |
|                                                                                                    | Show Completed Jo | Show All Jobs             |                   |                       |                 |             |                 |  |  |  |
| No jobs.                                                                                                    |                   |                           |                   |                       |                 |             |                 |  |  |  |
|                                                                                                    |                   |                           |                   |                       |                 |             |                 |  |  |  |
| CUPS and                                                                                                    | d the CUPS logo   | are trademarks of Apple I | nc. Copyright 20  | 007-2013 Apple Inc. A | ll rights reser | ved.        |                 |  |  |  |

- 5. Switch to the **General** menu.
- Select the correct paper size by clicking the drop-down for the Media Size option and clicking on either 6x4 or 6x8. The 6x4 size will cut two 6x2 strips. The 6x8 size will cut four 6x2 strips.
- 7. Click the drop-down menu for the **Cutter** option at the bottom of the list.
- 8. Select 2-Inch Cut.
- 9. Click the Set Default Options button at the bottom of the screen to save the selected options.
- 10. Enter the login information for the computer when prompted.

| 000                           |                        | Set Printer      | Options - CUPS 1.7.0  |                 |          |                | R  |  |  |  |  |
|-------------------------------|------------------------|------------------|-----------------------|-----------------|----------|----------------|----|--|--|--|--|
| ◄ ► ≥ + € 127.0.0             | <b>).1:631</b> /admin/ |                  |                       |                 |          | C Reader       |    |  |  |  |  |
| 💭 🎹 Apple iCloud Faceb        | oook Twitter Wikipedi  | ia Yahoo! No     | ews ▼ Popular ▼       |                 |          |                | 5+ |  |  |  |  |
| 🕒 Home A                      | dministration          | Classes          | Online Help           | Jobs            | Printers | Q+ Search Help |    |  |  |  |  |
|                               |                        |                  |                       |                 |          |                |    |  |  |  |  |
| Set Default                   | <b>Options for</b>     | Dai_Nip          | pon_Printin           | ng_DS_          | RX1      |                |    |  |  |  |  |
| General Ban                   | ners Policie           | s                |                       |                 |          |                |    |  |  |  |  |
| deneral ban                   | incro roncie           | -                |                       |                 |          |                |    |  |  |  |  |
|                               |                        |                  | General               |                 |          |                |    |  |  |  |  |
|                               |                        | -                |                       |                 |          |                |    |  |  |  |  |
|                               |                        | Media S          | Size: 6 x 4 ‡         |                 |          |                |    |  |  |  |  |
|                               |                        | Fin<br>Popus Pri |                       |                 |          |                |    |  |  |  |  |
|                               |                        | Resolut          | tion: 300 DPL +       |                 |          |                |    |  |  |  |  |
|                               |                        |                  |                       |                 |          |                |    |  |  |  |  |
|                               | Enable Imag            | e adjustme       | ent?: )Yes No         |                 |          |                |    |  |  |  |  |
|                               |                        | I                | Red: 0 ÷              |                 |          |                |    |  |  |  |  |
|                               | Green: 0 ÷             |                  |                       |                 |          |                |    |  |  |  |  |
|                               |                        | B                | Blue: 0 ÷             |                 |          |                |    |  |  |  |  |
|                               |                        | Brightn          | ess: 0 ÷              |                 |          |                |    |  |  |  |  |
|                               | Contrast: 0 ÷          |                  |                       |                 |          |                |    |  |  |  |  |
|                               |                        | Saturat          | tion: 0 ÷             |                 |          |                |    |  |  |  |  |
|                               | Gamma: 💿 ;             |                  |                       |                 |          |                |    |  |  |  |  |
|                               |                        | Cut              | tter: 2-inch cut ‡    |                 |          |                |    |  |  |  |  |
|                               |                        | Set              | Default Options       |                 |          |                |    |  |  |  |  |
|                               |                        |                  |                       |                 |          |                |    |  |  |  |  |
|                               |                        |                  |                       |                 |          |                |    |  |  |  |  |
| CUPS and the CUPS logo are tr | rademarks of Apple Inc | . Copyright 20   | 07-2013 Apple Inc. Al | ll rights reser | ved.     |                |    |  |  |  |  |

# **Contact DNP IAM Technical Support**

If you are still experiencing issues, contact DNP IAM using one of the following methods.

Phone: 1-855-367-7604 or (724) 696-8957

Email: dnpsupport@dnp.imgcomm.com

Weekday Hours: Monday-Friday 9am EST – 6pm EST

Weekend Hours: Saturday and Sunday Closed